## PTAEZ Tax/Document Management Quick Reference Guide

Tax/Document Management provides PTA units, councils and districts the ability, at no cost, to upload all required tax confirmation documents directly to California PTA. The following guide can be used as a quick reference at all levels of California PTA. For more detailed instructions, please refer to PTAEZ's online help manual located in the "Help" menu in your PTAEZ account.

| My Organization<br>Fiscal Year |   | Council Unit Working with: |   |               |         |   |
|--------------------------------|---|----------------------------|---|---------------|---------|---|
|                                |   | Document Type              |   | Government ID | Status  |   |
| - All -                        | ٠ | — All —                    | • |               | - All - |   |
| 2016 - 2017                    |   | SOS_SI 100                 |   |               | N       |   |
| 2016 - 2017                    |   | FTB_199_199N               | 8 | 016728        | N       |   |
| 2016 - 2017                    |   | IRS_990_990EZ_990N         | 9 | 41688537      | N       | 1 |
| 2016 - 2017                    |   | AG_RRF1                    | 0 | 51250         | N       |   |
| 2015 - 2016                    |   | SOS_SI 100                 |   |               | N       | ſ |
| 2015 - 2016                    |   | FTB_199_199N               | 8 | 016728        | N       | l |
| 2015 - 2016                    |   | IRS_990_990EZ_990N         | 9 | 41688537      | U       | l |
| 2015 - 2016                    |   | AG_RRF1                    | 0 | 51250         | N       | l |
| 2014 - 2015                    |   | SOS_SI 100                 |   |               | N       | l |
| 2014 - 2015                    |   | FTB_199_199N               | 8 | 016728        | N       | l |
|                                |   |                            |   |               | ~       |   |

This is the "<u>Document</u> <u>Management Screen</u>" that will be referred to in the instruction below. This is where you will be able to view, filter and report on the document status for the Organization that you are viewing.

## Status Legend:

- U: Uploaded, must be confirmed
- **C:** Confirmed, must be uploaded

N: Neither uploaded or confirmed

"Blank": No further action needed (Both uploaded and confirmed)

Tip: Double check that your FEIN#, FTB#, CT# and Fiscal Year all match the document you are uploading.

## "EZ" Upload Steps

- 1. Click on the "Admin" menu and select "Document Management"
- You will automatically be directed to your organizations Document Management Screen. If you need to access a different organization (this only applies to Districts and Councils) select the "Council" or "Unit" tabs located next to "My Organization". You will then be directed to the Document Management Screen for the particular organization that you select.
- 3. Once you are on the correct **Document Management Screen** for the correct organization, select "Upload" on the bottom of the screen.
- 4. You will then be prompted to select a "Document Type" and a "Fiscal Year". The fiscal year that you select will be considered the year that the document belongs to, it is not necessarily the same fiscal year that you are currently in.
- You will then click on "Select File". This option will not be available until you select both the "Document Type" and the "Fiscal Year". Browse through the files on your computer and double click on the file that you wish to upload.
- 6. Repeat steps 1-5 for all necessary documents.